## HƯỚNG DẪN TRA CỨU HÓA ĐƠN ĐIỆN TỬ CHO KHÁCH HÀNG THEO THÔNG TƯ 78/2021/TT-BTC

1/ Truy cập Website: <u>https://cadoco.vn</u>

- Chọn Tra cứu hóa đơn điện tử - Tra cứu TT78

2/Nhập thông tin vào 3 ô bên phải hình:

- Tên tài khoản là Mã khách hàng theo thông báo trên tin nhắn điện thoại hoặc trên Phiếu thu tiền nước (Chữ hoa)

- Mật khẩu là 123456
- Mã xác thực là ô số mờ bên dưới
- Bấm Đăng nhập

| CÔNG TY CÔNG NGHỆ THÔNG TIN VNPT<br>VNPT INFORMATION TECHNOLOGY COMPANY | Ú HÓA ĐƠN TÌM KIẾM THEO MÃ TRA CỨU 🕶            | TÌM KIẾM CHO TOKEN 👻 | Hỗ TRỢ -                 |                     |  |
|-------------------------------------------------------------------------|-------------------------------------------------|----------------------|--------------------------|---------------------|--|
| <b>TRA CỨU HÓ/</b><br>An toàn- hiệt                                     | A ĐƠN ĐIỆN TỬ<br>I quả                          |                      | Tên tài khoản            | ĐÀNG NHẬP<br>n:     |  |
| Mã tra cứu HĐ:<br>Mã xác thực:                                          | Nhập mã nhận hóa đơn<br>Nhập mả tra cứu hóa đơn |                      | Mật khẩu:<br>Mã xác thực | (1):                |  |
|                                                                         |                                                 |                      | Quên mật khả             | åu?<br>م) ĐĂNG NHẬP |  |

- Thay đổi mật khẩu: Nhập mật khẩu cũ – Nhập mật khẩu mới – Cập nhật

| CÔNG TY CÔNG NGHỆ THÔNG TIN VNPT<br>VNPT INFORMATION TECHNOLOGY COMPANY | HÓA ĐƠN TÌM KIẾM THEO MÃ TRA CỨU 🔻 TÌM KIẾI | M CHO TOKEN - HÔ TRÝ - | Xin chào : 🕶 BNGO 🗾 🚟 |
|-------------------------------------------------------------------------|---------------------------------------------|------------------------|-----------------------|
| Trang chủ / Thay đổi mặt khẩu                                           |                                             |                        |                       |
| THÔNG TIN TẢI KHOẢN                                                     | THAY ĐỔI MẬT KHẦU                           |                        |                       |
| → Thòng tin tài khoản<br>→ Thay đổi mật khẩu                            | Mật khẩu cũ *:<br>Mật khẩu mới *:           |                        |                       |
|                                                                         | Nhập lại mật khẩu mới ":                    | 問 Cán nhất             |                       |
|                                                                         |                                             | E offernite            |                       |

## 3/ Bấm vào HÓA ĐƠN phía trên

| VNPT INFORMATION TECHNOLOGY COMPANY | TRANG CHỦ HÓA ĐƠN                   | TÌM KIÉM THEO MÃ TRA CỨU 👻 | TÌM KIÉM CHO TOKEN - HỖ TRỢ - | Xin chào 🖅 🚟 BNGO 📩 🚟 |
|-------------------------------------|-------------------------------------|----------------------------|-------------------------------|-----------------------|
|                                     | <b>TRA CỨU HÓA</b><br>An toàn- hiệu | A ĐƠN ĐIỆN TỬ<br>I quả     |                               |                       |
|                                     | Mã tra cứu HĐ:                      | Nhập mã nhận hóa đơn       |                               |                       |
|                                     | Mã xác thực:                        | 4788                       |                               |                       |
|                                     |                                     | Q TÌM KIÊM                 |                               |                       |
|                                     |                                     |                            |                               |                       |

## 4/Chọn thời gian xem hóa đơn, tải về máy...Chọn chi tiết để xem hóa đơn

| g chủ / Hóa Đơn / <b>Thông tin hóa đơn</b>                                                       |                                                                                                    |                                                                                                    |                                                                                                    |                                                                                                    |                                                                                                    |                                                                                                    |               |                                                                                                    |        |
|--------------------------------------------------------------------------------------------------|----------------------------------------------------------------------------------------------------|----------------------------------------------------------------------------------------------------|----------------------------------------------------------------------------------------------------|----------------------------------------------------------------------------------------------------|----------------------------------------------------------------------------------------------------|----------------------------------------------------------------------------------------------------|---------------|----------------------------------------------------------------------------------------------------|--------|
|                                                                                                  |                                                                                                    |                                                                                                    |                                                                                                    |                                                                                                    |                                                                                                    |                                                                                                    |               |                                                                                                    | _      |
| CH VỤ CUNG CAP                                                                                   | THONG TIN HO                                                                                                    | a đơn                                                                                                    |                                                                                                    |                                                                                                    |                                                                                                    |                                                                                                    |               |                                                                                                    |        |
| Thông tin hóa đơn                                                                                | Tháng hóa đơn                                                                                                    | 6                                                                                                    | ~                                                                                                    | Năm hóa đơn:                                                                                                    | 2022                                                                                                    | ~                                                                                                    |               |                                                                                                    |        |
| Tìm kiếm hóa đơn                                                                                 |                                                                                                    |                                                                                                    |                                                                                                    |                                                                                                    |                                                                                                    |                                                                                                    |               |                                                                                                    |        |
|                                                                                                  | DANH SÁCH HÓ                                                                                                    | DANH SÁCH HÓA ĐƠN                                                                                                    |                                                                                                    |                                                                                                    |                                                                                                    |                                                                                                    |               |                                                                                                    |        |
|                                                                                                  | STT Tër                                                                                                    | n hóa đơn Mẫu                                                                                                    | ı số Ký hiệu                                                                                                    | Số hóa đơn                                                                                                    | Tổng tiền                                                                                                    | Trạng thái hóa đơn                                                                                       | Thanh toán    | Chi tiết                                                                                                    | Tà     |
|                                                                                                  | 1 Hóa đơn                                                                                                    | n GTGT 1/002                                                                                                    | K22TDT                                                                                                    | 7                                                                                                    | 72.253,00                                                                                                    | Chưa xem                                                                                                 | *             | ۲                                                                                                    |        |
|                                                                                                  |                                                                                                    |                                                                                                    |                                                                                                    |                                                                                                    |                                                                                                    |                                                                                                    |               |                                                                                                    |        |
|                                                                                                  | Số bản ghi: 10                                                                                                    | ~                                                                                                    |                                                                                                    |                                                                                                    |                                                                                                    |                                                                                                    |               |                                                                                                    | <      |
|                                                                                                  | La Tái file excel                                                                                                    | Lai file pdf                                                                                                    |                                                                                                    |                                                                                                    |                                                                                                    |                                                                                                    |               |                                                                                                    |        |
|                                                                                                  |                                                                                                    |                                                                                                    |                                                                                                    |                                                                                                    |                                                                                                    |                                                                                                    |               |                                                                                                    |        |
| C Cadoco-tt78.vnpt-invoice.co                                                                    | m.vn/Invoice/Index/#                                                                                                    | cong thong on hoa don                                                                                                    | × BUONG                                                                                                    | DAN TRA COU HOA DO                                                                                                    | ×   🥑 mong                                                                                                    | a va va Quy dinin ve nos 🗙 🦲                                                                             | ¢             | * * 1                                                                                                    |        |
| CÔNG TY CÔNG NGHỆ THÔNG<br>VNPT INFORMATION TECHNOLOG                                            |                                                                                                    |                                                                                                    |                                                                                                    |                                                                                                    |                                                                                                    |                                                                                                    | <b>P</b> : 01 | BNGO 🚺                                                                                                    |        |
|                                                                                                  |                                                                                                    |                                                                                                    |                                                                                                    |                                                                                                    |                                                                                                    |                                                                                                    |               |                                                                                                    |        |
| a chủ / Hóa Đơn / <b>Thông ti</b>                                                                | d rola at the co                                                                                                    | CÔN                                                                                                    | G TY CÓ PHẢN Đ                                                                                                    | Ô THỊ CAM RANI                                                                                                    | H                                                                                                    | Ký hiệu: 1K22TDT                                                                                         |               |                                                                                                    |        |
| g chủ / Hóa Đơn / <b>Thông ti</b>                                                                |                                                                                                    | CÔN<br>Địa chi: 70 Nguy                                                                                                    | G TY CÓ PHẢN ĐƠ<br>ễn Trọng Kỷ, Phường Ca                                                                                                    | Ô THỊ CAM RANI<br>am Lợi, Thành phố Car<br>iết Nam                                                                                                    | <b>H</b><br>m Ranh, Tinh                                                                                                    | Ký hiệu: 1K22TDT<br>Số: 00000000                                                                         |               |                                                                                                    |        |
| g chủ / Hóa Đơn / Thông tii<br>CH VỤ CUNG CẤP                                                    |                                                                                                    | CÔN<br>Địa chỉ: 70 Nguy                                                                                                    | G TY CÓ PHẢN ĐƠ<br>ễn Trọng Kỳ, Phường Ca<br>Khánh Hòa, V<br>Điện thoại: (0258) 383                                                                                                    | Ô THỊ CAM RANI<br>am Lợi, Thành phố Car<br>ĩệt Nam<br>55616 - 3505710                                                                                                    | <b>H</b><br>m Ranh, Tinh                                                                                                    | Ký hiệu: 1K22TDT<br>Số: <b>00000000</b>                                                                  |               |                                                                                                    |        |
| ; chủ / Hóa Đơn / Thông tị<br>CH VỤ CUNG CĂP<br>Thông tịn bóa đơn                                |                                                                                                    | CÔN<br>Địa chỉ: 70 Nguy<br>Ti                                                                                                    | G TY CÓ PHÂN ĐƠ<br>ễn Trọng Kỳ, Phưởng Ca<br>Khánh Hòa, V<br>Điện thoại: (0258) 383<br>K: 050.094.390.432 Sa                                                                                                    | Ô THỊ CAM RANH<br>am Lợi, Thành phố Car<br>lệt Nam<br>55616 - 3505710<br>combank Cam Ranh                                                                                                    | <b>H</b><br>m Ranh, Tinh                                                                                                    | Ký hiệu: 1K22TDT<br>Số: 00000000                                                                         | F             |                                                                                                    |        |
| g chủ / Hóa Đơn / Thông ti<br>CH VỤ CUNG CẢP<br>Thông tin hóa đơn                                |                                                                                                    | CÔN<br>Địa chi: 70 Nguy<br>Ti                                                                                                    | G TY CÔ PHẦN ĐƠ<br>ển Trọng Kỳ, Phường Cơ<br>Khánh Hòa, V<br>Điện thoại: (0258) 38:<br>K: 050.094.390.432 Sau<br>Mã số thuế: 420                                                                                                    | Ô THỊ CAM RANI<br>am Lợi, Thành phố Car<br>iệt Nam<br>55616 - 3505710<br>combank Cam Ranh<br>00272456                                                                                                    | <b>H</b><br>m Ranh, Tinh                                                                                                    | Ký hiệu: 1K22TDT<br>Số: <b>00000000</b>                                                                  | -             |                                                                                                    |        |
| g chủ / Hoa Đơn / Thông tù<br>CH VỤ CUNG CẢP<br>Thông tin hóa đơn<br>Tim kiếm hóa đơn            |                                                                                                    | CÔN<br>Địa chỉ: 70 Nguy<br>Tỉ<br><b>HÓA ĐƠ</b>                                                                                                    | G TY CÓ PHÂN ĐƯ<br>ền Trọng Kỳ, Phường Ca<br>Khánh Hòa, V<br>Điện thoại: (0258) 38:<br>K: 050.094.390.432 Sao<br>Mã số thuế: 420<br>N GIÁ TRI GIA 1                                                                                                    | Ô THỊ CAM RANI<br>am Lợi, Thành phố Car<br>iệt Nam<br>55616 - 3505710<br>combank Cam Ranh<br>00272456<br>TĂNG TIÊN NƯ                                                                                                    | H<br>m Ranh, Tinh                                                                                                    | Ký hiệu: 1K22TDT<br>Số: 00000000                                                                         |               |                                                                                                    |        |
| g chủ / Hoa Đơn / Thông tù<br>CH VỤ CUNG CẢP<br>Thông tìn hóa đơn<br>Tìm kiếm hóa đơn            |                                                                                                    | CÔN<br>Địa chỉ: 70 Nguy<br>Tỉ<br><b>HÓA ĐƠ</b> ?<br>Từ ngi                                                                                                    | G TY CÓ PHẢN Đơ<br>ễn Trọng Kỳ, Phường Ca<br>Khánh Hòa, V<br>Điện thoại: (0258) 383<br>Ki: 050.094.390.432 Sa<br>Mã số thuế: 421<br>N GIẢ TRỊ GIA 1<br>tụ: 01/05/2022 đến n                                                                                                    | Ö THỊ CAM RANI           m Lợi, Thành phố Car           iệt Nam           55616 - 3505710           combank Cam Ranh           00272456           TĂNG TIÊN NU           gày: 31/05/2022                                                                                                    | H<br>m Ranh, Tình<br>ŤÓC                                                                                                    | Ký hiệu: 1K22TDT<br>Số: <b>00000000</b>                                                                  |               |                                                                                                    |        |
| <sub>1</sub> chủ / Hòa Đơn / Thông ti<br>DH Vụ CUNG CÂP<br>Thông tin hóa đơn<br>Tim kiếm hóa đơn |                                                                                                    | CÔN<br>Địa chỉ: 70 Nguy<br>Tỉ<br><b>HÓA ĐƠ</b> ?<br>Từ ngi                                                                                                    | G TY CÓ PHẢN Đơ<br>ền Trọng Kỳ, Phưông Cr.<br>Khánh Hoa, V<br>Điện thoại: (0258) 38:<br>Ki 050.094.390.432 Sai<br>Mã số thuế: 421<br>N GIÁ TRỊ GIA T<br>Nỹ: 01/05/2022 dên n<br>Mã số KH:                                                                                                    | Ö THI CAM RANI<br>mu Lợi, Thành phố Car<br>iệt Nam<br>55616 - 3505710<br>combank Cam Ranh<br>00272456<br>FĂNG TIÊN NU<br>gây: 31/05/2022<br>BNGO                                                                                                    | H<br>m Ranh, Tinh                                                                                                    | Ký hiệu: 1K22TDT<br>Số: 00000000                                                                         |               |                                                                                                    |        |
| g chủ / Hoa Đơn / Thông ti<br>CH Vụ CUNG CÂP<br>Thông tìn hóa đơn<br>Tim Kiếm hóa đơn            | Tên khách hàng: HUÝNI                                                                                                    | CÔN<br>Địa chỉ: 70 Nguy<br>Tỉ<br><b>HÓA ĐƠ</b><br>Từ ngi<br>I THỊ MINH                                                                                                    | G TY CÓ PHẢN ĐƯ<br>ền Trọng Kỳ, Phường Cr<br>Khánh Hôa, V<br>Điện thoại: (0258) 383<br>K: 050.094.390.432 San<br>Mã số thuế: 421<br>N GIẢ TRỊ GIẢ I<br>từ: 01/05/2022 đến n<br>Mã số KH: TIN                                                                                                    | THI CAM RANI           am Loi, Thành phố Car           tết Nam           55616 - 3505710           combank Cam Ranh           00272456           TÂNG TIÊN NU           gày: 31/05/2022           BNGO                                                                                                    | H<br>m Ranh, Tinh<br>ÓC                                                                                                    | Ký hiệu: 1K22TDT<br>Số: 00000000                                                                         |               | Chi tiết                                                                                                    | Tải P  |
| j chủ / Hòa Đơn / Thông ti<br>CH Vụ CUNG CÂP<br>Thông tin hóa đơn<br>Tim kiếm hóa đơn            | Tên khách hàng: HUÝNF<br>Địa chỉ: Khánh Can - Ba<br>Ma cả thuậc                                                                                                    | CÔN<br>Địa chi: 70 Nguy<br>Ti<br><b>HÓA ĐƠ</b><br>Từ ngi<br>H THỊ MINH<br>Ngôi<br>Nữ Th                                                                                    | G TY CÓ PHẢN ĐƯ<br>ền Trọng Kỳ, Phường Cr<br>Khánh Hôa, V<br>Điện thoại: (0258) 383<br>K: 050.094.390.432 San<br>Mã số thuế: 421<br>N GIẢ TRỊ GIẢ I<br>từ: 01/05/2022 đến n<br>Mã số KH: VII                                                                                                    | Ö THJ CAM RANI           mm Loi, Thành phố Car           tết Nam           tốt cả 3505710           combank Cam Ranh           00272456           CĂNG TIÊN NU           gây: 31/05/2022           BNGO                                                                                                    | H<br>m Ranh, Tinh<br>ŤÓC                                                                                                    | Ký hiệu: 1K22TDT<br>Số: 00000000                                                                         |               | Chi tiết                                                                                                    | Tải P  |
| chủ / Hòa Đơn / Thông ti<br>ch Vụ CUNG CÂP<br>Thông tin hóa đơn<br>Im kiếm hóa đơn               | Tên khách hàng: HUÝN<br>Địa chỉ: Khánh Can - Ba<br>Mã số đưa kỳ: 3                                                                                                    | CÔN<br>Địa chi: 70 Nguy<br>Tỉ<br><b>HÓA ĐƠ</b><br>Từ ngi<br>I THỊ MINH<br>(Ngôi<br>Mã ID:<br>48 Chi số cuối                                                                | G TY CÓ PHẢN ĐƯ<br>ền Trọng Kỳ, Phường Cr<br>Khánh Hôa, V<br>Điện thoại: (0258) 38:<br>K: 050.094.390.432 San<br>Mã số thuế: 42:<br>N GIẢ TRỊ GIẢ I<br>tỳ: 01/05/2022 đến n<br>Mã số KH: VIII<br>1035 Điện thư<br>kỳ: 357 Tiêu thư                                                                                                    | ÖTHJ CAM RANI           mm Loi, Thành phố Car           tệt Nam           tột Nam           tột Nam                                                                                                    | H<br>m Ranh, Tình<br>TỚC<br>15 Số nhân<br>Lô tình                                                                                                    | Ký hiệu: 1K22TDT<br>Số: <b>00000000</b><br>khẩu: 8<br>: 8ENGO2                                           |               | Chi tiết<br>©                                                                                                    | Tải P  |
| j chủ / Hòa Đơn / Thông ti<br>CH Vụ CUNG CÂP<br>Thông tin hóa đơn<br>Tim kiếm hóa đơn            | Tên khách hàng: HUŸNI<br>Địa chỉ: Khánh Cam - Ba<br>Mã số tuế:<br>Chỉ số đầu kỳ: 3<br>Phản loại                                                                                                    | CÔN<br>Địa chi: 70 Nguy<br>Ti<br><b>HÓA ĐƠ</b><br>Từ ngi<br>I THỊ MINH<br>(Ngôi<br>Mã ID:<br>148 Chi số cuối                                                               | G TY CÓ PHẢN ĐƯ<br>ền Trọng Kỳ, Phường Cr<br>Khánh Hôa, V<br>Điện thoại: (0258) 38:<br>K: 050.094.390.432 San<br>Mã số thuế: 42:<br>N GIẢ TRỊ GIẢ I<br>y: 01/05/2022 đến n<br>Mã số KH: VIII<br>1035 Điện thư<br>kỳ: 357 Tiêu thụ<br>Số nước liệu thu                                                                                                    | ÖTHJ CAM RANI           mm Loi, Thành phố Car           tặt Nam           tặt Nam           tặt Nam           tặt Nam           tặt Nam           tặt Nam           tặt Nam           tặt Nam           tặt Nam           tặt Nam           töt 16 - 3505710           combank Cam Ranh           00272456           TĂNG TIÈN NU           gày: 31/05/2022           BBGO           tima): 9           Đơn gải (m3)                                                                                                    | H<br>m Ranh, Tinh<br>ŤÓC<br>15 Số nhân<br>Lộ trình                                                                                                    | Ký hiệu: 1K22TDT<br>Số: <b>00000000</b><br>khẩu: 8<br>: 8BNGO2                                           |               | Chi tiết<br>©                                                                                                    | Tải P  |
| chủ / Hòa Đơn / Thông ti<br>ch vụ CUNG CÂP<br>hòng tin hóa đơn<br>Im kiếm hóa đơn                | Tên khách hàng: HUÝNI<br>Địa chỉ: Khánh Cam - Ba<br>Mã số tuế:<br>Chi số đầu kỳ: 3<br>Phản loại<br>Sinh hoạt đán cự                                                                                                    | CÔN<br>Địa chi: 70 Nguy<br>Ti<br><b>HÓA ĐƠ</b><br>Từ ngi<br>I THỊ MINH<br>(Ngôi<br>Mã ID:<br>148 Chi số cuối                                                               | G TY CÔ PHẢN ĐƠ           ển Trọng Kỳ, Phường Cr           Khánh Hôa, V           Điện thoại: (0258) 38:           K: 050.094.390.432 Sa           Mã số thuế: 42:           N GIÁ TRỊ GIA 1           hy: 01/05/2022           Mã số KH:           1035           Điện thư           kỳ: 357           Số nước tiêu thụ           9                                                                                                    | ÖTHJ CAM RANI           mm Loi, Thành phố Can           tặt Nam           tặt Nam           tặt Nam           tặt Nam           tặt Nam           tặt Nam           tặt Nam           tặt Nam           tặt Nam           tặt Nam           tặt Nam           tötle - 3505710           combank Cam Ranh           00272456           TĂNG TIÊN NU           gày: 31/05/2022           BBGO           bagi:         8493594791           (m3):         9           pong tảs (m3)         6,981                                                                                                    | H<br>m Ranh, Tinh<br><sup>*</sup> ÔC<br>15 Số nhân<br>Lộ trình<br>Thành tiền                                                                                            | Ký hiệu: 1K22TDT<br>Số: <b>00000000</b><br>khẩu: 8<br>: 8BNGO2<br>62.829                                 |               | Chi tiết<br>©                                                                                                    | Tải P  |
| chủ / Hòa Đơn / Thông ti<br>ch vụ CUNG CÂP<br>hòng tin hóa đơn<br>Im kiếm hóa đơn                | Tên khách hàng: HUÝN<br>Địa chỉ: Khánh Cam - Ba<br>Mã số thuế:<br>Chỉ số đầu kỳ: 3<br>Phân loại<br>Sinh hoạt dân cư                                                                                                    | CÔN<br>Địa chi: 70 Nguy<br>Ti<br><b>HÓA ĐƠ</b><br>Từ ngi<br>I THỊ MINH<br>(Ngôi<br>Mã ID:<br>148 Chi số cuối                                                               | G TY CÓ PHẢN ĐƠ<br>ển Trọng Kỳ, Phường Cr<br>Khánh Hôa, V<br>Điện thoại: (0258) 38:<br>K: 050.094.390.432 San<br>Mã số thuế: 42:<br>N GIẢ TRỊ GIẢ I<br>NGIẢ TRỊ GIẢ I<br>NGIẢ TRỊ GIẢ I<br>NGIẢ TRỊ GIẢI<br>NGIẢ TRỊ GIẢI<br>NGIẢ TRỊ GIẢI<br>NGIẢ TRỊ GIẢI<br>NGIẢI TRỊ GIẢI<br>NGIẢI TRỊ GIẢI<br>NGIẢI TRỊ GIẢI<br>NGIẢI TRỊ GIẢI<br>NGIẢI TRỊ GIẢI<br>NGIẢI TRÌ CHÍNH<br>NGIẢI TRÌ CHÍNH<br>NGIÀI TRÌ CHÍNH<br>NGIÀI TRÌ CHÍNH<br>NH<br>NH<br>NH<br>NH<br>NH<br>NH<br>NH<br>NH<br>NH | ÖTHJ CAM RANI           mm Loi, Thành phố Can           tặt Nam           tặt Nam           tặt Nam           tặt Nam           tặt Nam           tặt Nam           tặt Nam           tặt Nam           tặt Nam           tặt Nam           tötl - 3505710           combank Cam Ranh           00272456           TĂNG TIÊN NU           gày: 31/05/2022           BNGO           bagi:           s493594791           (m3):         9           Đơn giá (m3)           -           -         6.981                                                                                                    | H<br>m Ranh, Tinh<br>"ÔC<br>5 Số nhăn<br>Lộ trình<br>Thành tiền                                                                                                    | Ký hiệu: 1K22TDT<br>Số: <b>00000000</b><br>khẩu: 8<br>: 8BNGO2<br><u>62.829</u>                          |               | Chi tiết<br>The second second sec | Tải P  |
| chủ / Hòa Đơn / Thông ti<br>chủ vụ CUNG CÂP<br>hòng tin hóa đơn<br>Im kiếm hóa đơn               | Tên khách hàng: HUÝNE<br>Địa chỉ: Khánh Can - Ba<br>Ma số thuế:<br>Chỉ số đầu kỳ: 3<br>Phân loại<br>Sinh hoạt dân cư                                                                                                    | CÔN<br>Địa chỉ: 70 Nguy<br>Tỉ<br><b>HÓA ĐƠ:</b><br>Từ ngi<br>1 THỊ MINH<br>(Ngôi<br>Mã ID:<br>48 Chỉ số cuối                                                               | G TY CỔ PHẢN ĐƠ           ển Trọng Kỳ, Phường Cr           Khánh Hôa, V           Điện thoại: (0258) 38:           K: 050.094.390.432 San           Mã số thuế: 42:           N GIÁ TRỊ GIA 1           hý: 01/05/2022           tến Thoặt           1035           Điện thoặt           1035           Số nước tiêu thụ           9                                                                                                    | ÖTHJ CAM RANI           mm Loji, Thành phố Car           tět Nam           tět Nam                                                                                                    | H<br>m Ranh, Tinh<br>TÔC<br>15 Số nhât<br>Lộ trình<br>Thành tiền                                                                                                    | Ký hiệu: 1K22TDT<br>Số: <b>00000000</b><br>khẩu: 8<br>: 8BNGO2<br><u>62.829</u>                          |               | Chi tiết<br>©                                                                                                    | Tải P  |
| chủ / Hòa Đơn / Thông ti<br>chủ vụ CUNG CÂP<br>hòng tin hóa đơn<br>Im kiếm hóa đơn               | Tên khách hàng: HUÝN<br>Dịa chỉ: Khánh Can - Ba<br>Mã số thuế:<br>Chỉ số đầu kỳ: 3<br>Phân loại<br>Sinh hoạt dẫn cư<br>Cộng tiền nước:<br>DH EVAT đầi với nước:                                                                                                    | CÔN<br>Địa chỉ: 70 Nguy<br>Tỉ<br><b>HÓA ĐƠ?</b><br>Từ ngi<br>I THỊ MINH<br>(Ngôi<br>Mã ID:<br>448 Chỉ số cuối<br>62.829<br>thái sinh hoạt:                                 | G TY CÓ PHÂN ĐƠ<br>ền Trọng Kỳ, Phường Ci<br>Khánh Hôa, V<br>Điện thoại: (0255) 38:<br>K: 050.094.390.432 Sa<br>Mã số thuế: 422<br>N GIÁ TRỊ GIA T<br>NG Số thuế: 422<br>NGIÁ TRỊ GIA T<br>Nă số KH: 100<br>Nă số KH: 100<br>Nă số KH: 100<br>Nă số Tiêu thự<br>Số nước tiêu thự<br>9                                                                                                    | ÖTHJ CAM RANI           mm Loi, Thành phố Can           tết Nam           tết Nam           tốt Stól - 3505710           combank Cam Ranh           00272456           CÂNG TIÊN NU           gày: 31/05/2022           BNGO           bag           Don giá (m3)           6.981           Thuế GTGT (59)                                                                                                    | H           m Ranh, Tinh           'ÓC           IS         Só nhảm           Lộ trình           Thành tiền           -           -           -           -           - | Ký hiệu: 1K22TDT<br>Số: 00000000<br>khẩu: 8<br>: 8BNGO2<br>62.829<br>3.141<br>6.283                      |               | Chi thế                                                                                                    | Tái P  |
| , chủ / Hòa Đơn / Thông ti<br>CH Vụ CUNG CÂP<br>Tròng tin hóa đơn<br>Îm kiếm hóa đơn             | Tên khách hàng: HUÝN<br>Địa chỉ: Khánh Can - Ba<br>Mã số tmế:<br>Chỉ số đầu ký: 3<br>Phân loại<br>Sinh hoạt dân cư<br>Phĩ BVMT đối với nước<br>Tông công số tiến bhải                                                                                                  | CÔN<br>Địa chỉ: 70 Nguy<br>Tỉ<br>HÓA ĐƠ?<br>Từ ngi<br>H THỊ MINH<br>Ngôi<br>Mã ID:<br>48 Chỉ số cuối<br>62.829<br>thải simh hoặt:<br>thanh toặn:                           | GTY CÓ PHẢN ĐƠ         ễn Trọng Kỳ, Phường Cị         Khánh Hôa, V         Điền thoại: (0258) 38:         Mã số thuế: 42:         N GIÁ TRỊ GIA T         Mã số thuế: 42:         N GIÁ TRỊ GIA T         Mã số KH: 100         Mã số KH: 100         Nă số KH: 100         Nă số KH: 100         Nă số KH: 100         Nă số KH: 100         Nă số KH: 100         Nă số Mước tiêu thụ         9                                                                                                    | ÖTTIJ CAM RANI           mu Loi, Thành phố Car           tặt Nam           Stóli - 3505710           combank Cam Ranh           00272456           FĂNG TIÊN NƯ           gày:           sl05/2022           BNGO           bài:           8493594791           (m3):           9           Don giá (m3):           6.981           Luid GTGT (5%)                                                                                                    | H<br>m Ranh, Tinh<br>7ÓC<br>15 Số nhân<br>Lộ trình<br>Thành tiền<br>                                                                                                    | Ký hiệu: 1K22TDT<br>Số: 00000000<br>khẩu: 8<br>: 8BNGO2<br>62.829<br>                                    |               | Chi tiết                                                                                                    | Tải P  |
| g chủ / Hòa Đơn / Thông ti<br>CH Vụ CUNG CÂP<br>Thông tin hóa đơn<br>Tim kiếm hóa đơn            | Tên khách hàng: HUÝN         Dja chỉ: Khánh Can - Ba         Mã số tmế:         Chỉ số đầu kỳ:       3         Phân loại         Sinh hoạt dẫn cư         Công tiền nướe:         Phâ BVMT đối với nước         Tổng cộng số tiến phải         Băg chữ: Bảy nưới hải   | CÔN<br>Địa chỉ: 70 Nguy<br>Tỉ<br>HÓA ĐƠ:<br>Từ ngi<br>H THỊ MINH<br>Ngôi<br>Mã ID:<br>48 Chỉ số cuối<br>62.829<br>thải simh hoặt:<br>thanh toán:<br>nghĩn hai trắm năm mụu | G TY CÓ PHÂN ĐƯ<br>ển Trọng Kỳ, Phường Cị<br>Khánh Hôa, V<br>Điện thoại: (0258) 38:<br>Mã số thuế: 42:<br>N GIÁ TRỊ GIA T<br>NG Số thuế: 42:<br>N GIÁ TRỊ GIA T<br>Nă số KH:<br>1035 Điện thư<br>kỳ: 357 Tiêu thụ<br>Số nước tiêu thụ<br>9<br>vi ba đông chẩn.                                                                                                    | ÖTTIJ CAM RANI           mu Loi, Thành phố Car           tặt Nam           Stóli - 3505710           combank Cam Ranh           00272456           FĂNG TIÊN NƯ           gày:           stoli - 350570           brig cam           sing TIÊN NƯ           gày:           sing TIÊN NƯ           brig cam           sing TIÊN NU           sing TIÊN NU | H<br>m Ranh, Tinh<br>7 ÔC<br>15 Số nhân<br>Lộ trình<br>Thành tiền<br>0):                                                                                                | Ký hiệu: 1K22TDT<br>Số: 00000000<br>khẩu: 8<br>: 8BNGO2<br>62.829<br>3.141<br>6.283<br>72.253            |               | Chi tiết<br>T                                                                                                    | Tải Pi |
| g chủ / Hoa Đơn / Thông ti<br>CH Vụ CUNG CÂP<br>Thông tin hóa đơn<br>Tim kiếm hóa đơn            | Tên khách hàng: HUÝN         Dja chỉ: Khánh Can - Ba         Mã số thuế:         Chỉ số đầu kỳ:       3         Phân loại         Sinh hoạt dẫn cư         Công tiền nướe:         Phi BVMT đối với nước         Tần gống số tiến phải         Bắng chỉ: Bảy mươi hai  | CÔN<br>Địa chỉ: 70 Nguy<br>Tỉ<br>HÓA ĐƠ:<br>Từ ngi<br>H THỊ MINH<br>Ngôi<br>Mã ID:<br>48 Chỉ số cuối<br>62.829<br>thải sinh hoặt:<br>thanh toặn:<br>nghin hai trắm năm mư  | GTY CÓ PHẢN ĐƯ         ển Trọng Kỳ, Phường Cị         Khánh Hôa, V         Điền thoại: (0258) 38:         Mã số thuế: 42:         N GIÁ TRỊ GIA T         NGIÁ TRỊ GIA T         Mã số thuế: 42:         N GIÁ TRỊ GIA T         Mã số KH: 100         Nă số KH: 100         Nă số KH: 100         Số nước tiểu thụ         9         vi ba đồng chẩn.                                                                                                    | ÖTTIJ CAM RANI           mu Loi, Thành phố Car           tặt Nam           Stóli - 3505710           combank Cam Ranh           00272456           FĂNG TIÊN NƯ           gày:           stoli - 350570           brig combank Cam Ranh           00272456           BEGO           bai:         8493594791           (m3):         9           Don giá (m3):         6.981           Huế GTOT (5%)         1                                                                                                    | H m Ranh, Tinh                                                                                                    | Ký hiệu: 1K22TDT<br>Số: 00000000<br>khẩu: 8<br>: 8BNGO2<br>62.829<br>                                    |               | Chi tiết                                                                                                    | Tải P  |
| chủ / Hòa Đơn / Thông ti<br>chủ vụ CUNG CẢP<br>hòng tin hóa đơn<br>Im kiếm hóa đơn               | Tên khách hàng: HUÝN         Dja chỉ: Khánh Can - Ba         Mã số thuế:         Chỉ số đầu kỳ:       3         Phân loại         Sinh hoạt dẫn cu         Cộng tiên nướe:         Phi BVMT đối với nước         Tổng cộng số tiến phải         Bắng chì: Bảy mươi hai | CÔN<br>Địa chỉ: 70 Nguy<br>Tỉ<br>HÓA ĐƠ?<br>Từ ngi<br>H THỊ MINH<br>(Ngôi<br>Mã ID:<br>48 Chỉ số cuối<br>62.829<br>thải sinh hoặt:<br>thanh toặn:<br>nghin hai trắm nằm mư | GTY CÓ PHẢN ĐƯ         ển Trọng Kỳ, Phường Cị         Khánh Hôa, V         Điền thoại: (0258) 38:         Mã số thuế: 42:         N GIÁ TRỊ GIA T         NGIÁ TRỊ GIA T         Mã số thuế: 42:         N GIÁ TRỊ GIA T         Mã số KH: 100         Nă số KH: 100         Nă số KH: 100                                                                                                    | ÖTTIJ CAM RANI           mu Loi, Thành phố Car           tặt Nam           Stóli - 3505710           combank Cam Ranh           00272456           FĂNG TIÊN NƯ           gây:           stoja:           Stay Stay           nmai           pông giá (m3)           6.981           nhưẻ GTOT (5%)           GLÂM Đ                                                                                                    | H m Ranh, Tinh föc s só nhân Lộ trình bì: s): Người ký cóc chi Nhải                                                                                                    | Ký hiệu: 1K22TDT<br>Số: 00000000<br>khẩu: 8<br>: 8BNGO2<br>62.829<br>                                    |               | Chi tiết                                                                                                    | Tải P  |
| , chủ / Hôa Đơn / Thông ti<br>CH Vụ CUNG CÂP<br>Thông tin hóa đơn<br>Îm kiếm hóa đơn             | Tên khách hàng: HUÝN         Dja chỉ: Khánh Can - Ba         Mã số tmế:         Chỉ số đủa kỳ:       3         Phân loại         Sinh hoạt dẫn cư         Phi BVMT đối với nước         Tông cộng số tiến phải         Bắng chỉ: Bảy mươi hai                          | CÔN<br>Địa chỉ: 70 Nguy<br>Tỉ<br>HÓA ĐƠ?<br>Từ ngi<br>H THỊ MINH<br>Ngôi<br>Mã ID:<br>48 Chỉ số cuối<br>62.829<br>thải sinh hoạt:<br>thanh toán:<br>nghin hai trắm nằm mư  | GTY CÓ PHÂN ĐƯ<br>ển Trọng Kỳ, Phường Cị<br>Khánh Hôa, V<br>Điền thoại: (0258) 38:<br>K: 050.094.390.432 Sau<br>Mã số thuế: 42:<br>N GIÁ TRỊ GIA T<br>NG IÁ TRỊ GIA T<br>Nă số KH:<br>1035 Điện thư<br>kỳ: 357 Tiêu thự<br>Số nước tiểu thự<br>9<br>vi ba đồng chẳn.                                                                                                    | ÖTTIJ CAM RANI           mu Loi, Thành phố Car           tặt Nam           Stóli 6 - 3505710           combank Cam Ranh           00272456           FĂNG TIÊN NƯ           gây:           stoja 50570           pagi:           8493594791           (m3):           9           Dơn giá (m3):           6.981           Huế GTOT (5%)           GIÁM Đ           GIÁM Đ                                                                                                    | H<br>m Ranh, Tinh<br>7ÔC<br>15 Số nhân<br>Lộ trình<br>Thành tiền<br>0):<br>0):                                                                                          | Ký hiệu: 1K22TDT<br>Số: 00000000<br>khẩu: 8<br>: 8BNGO2<br>62.829<br>3.141<br>6.283<br>72.253<br>WH NƯỚC |               | Chi tiết                                                                                                    | Tải P  |

Khách hàng có thắc mắc xin liên hệ tại Chi nhánh nước số 70 Nguyễn Trọng Kỷ, Cam Lợi, Cam Ranh, Khánh Hòa hoặc qua số điện thoại: (02583) 855616 - 505710